User Creation done by Corporate Admin-bskadmin. DEOs have reveived User ID in their Mobile.

DEOS ARE REQUIRED TO ACTIVATE THEIR USER ID RECEIVED IN THEIR MOBILE

| New User<br>Registration / Pow Do I<br>SBI's internet banking portal provides po<br>control over all your banking demands o | Customer Care Cock & Unlock User<br>ersonal banking services that gives you complete<br>online. | Have you tried our new simplified and<br>yonobusiness.sbi to avail business ba<br>New Corporate<br>Registration<br>Corporate Banking application to adm | intuitive business banking platform? Log in to<br>nking services.<br>Now Do I Customer Care<br>inister and manage non personal accounts online. |
|----------------------------------------------------------------------------------------------------|-------------------------------------------------------------------------------------------------|----------------------------------------------------------------------------------------------------|----------------------------------------------------------------------------------------------------|
|                                                                                                    |                                                                                                 | Amalgamation of banks                                                                                                    | s has been effected from 01-04-2021. Kindly delete I                                                                                            |
| <ul> <li>SBI Salary Account</li> </ul>                                                                                      | > Linking of PAN with Aadhaar                                                                   | <ul> <li>Registration for Doorstep Banking</li> </ul>                                                                                                   | > Fair Lending Practice Code                                                                                                    |
| > Purchase Insurance Policy                                                                                                 | SBI General Insurance Document Download                                                         | I > SBI FasTag                                                                                                    | > SBI Mutual Fund                                                                                                    |
| > NRI Services                                                                                                    | > Customer Complaint Form                                                                       | <ul> <li>SBICAP Securities</li> </ul>                                                                                                    | SBICAP Trustee Company Ltd                                                                                                    |
| <ul> <li>SBI Express Remit</li> </ul>                                                                                       | Customer Request and Complaint Form (NEW)                                                       | <ul> <li>SBI Life Insurance</li> </ul>                                                                                                    | > SBI Card                                                                                                    |
|                                                                                                    | ▼ Mor                                                                                           | e Useful Links                                                                                                    |                                                                                                    |

- ► <u>CLICK Login to www.onlinesbi.com</u>
- <u>Under Corporate Banking select YONO Business and login</u>

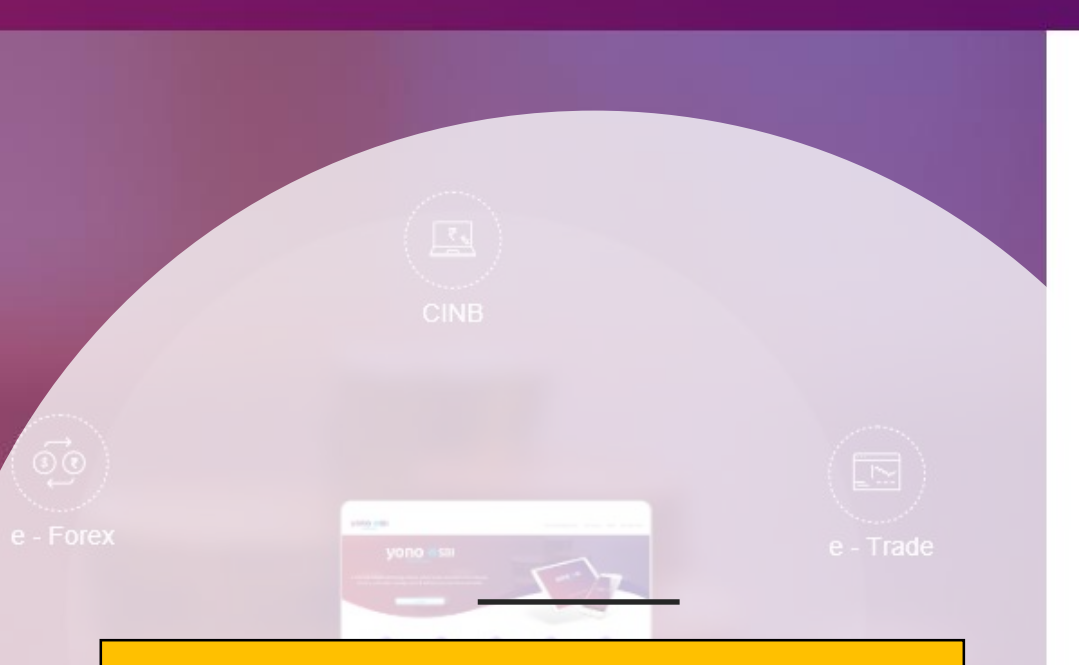

Please put the User Name received in your Mobile.

Click on New User Activation .

Put the Captcha

Click on Login.

| User ID *                     |                                                                     |
|-------------------------------|---------------------------------------------------------------------|
| Password *                    |                                                                     |
| Enable Virtual Keyboard       | New User Activation   Trouble Logging In                            |
| Captcha *                     |                                                                     |
| FB 4A W O                     |                                                                     |
|                               | LOGIN                                                               |
| We do care about the security | of your transactions. To make it better, please read Security tips. |

**YONO O SBI** 

Welcome I to yono Business – our re-imagined business banking portal for the digital era. You can log in to yono Business using your existing credentials for Corporate Internet Banking, e-Forex, e-Trade, Cash Management Product or Supply Chain Finance.

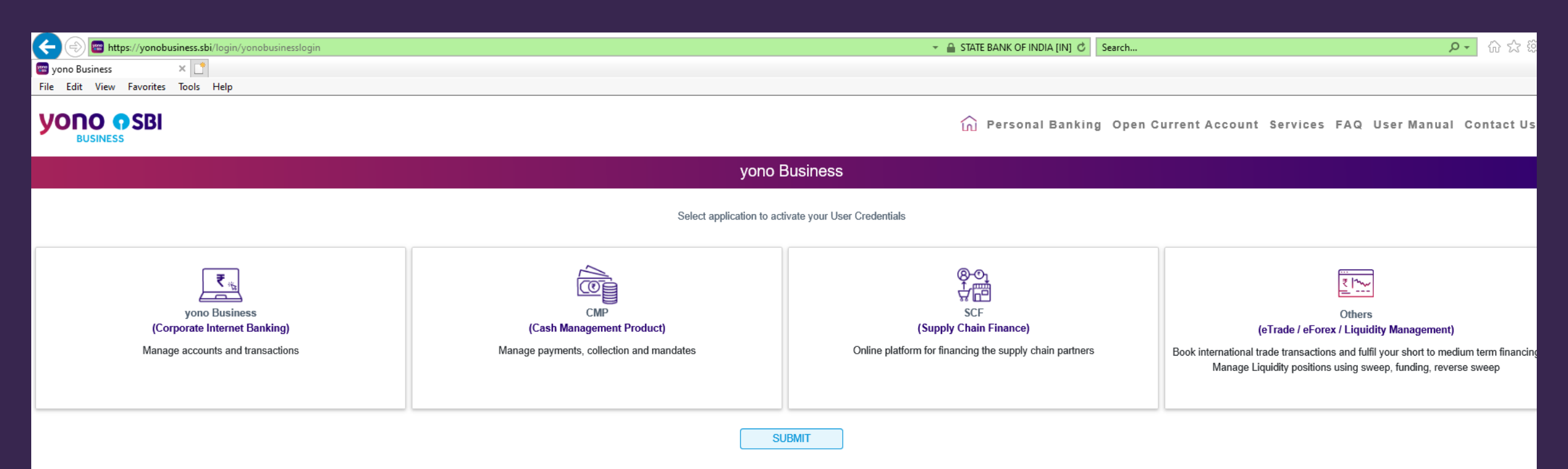

## Click on YONO Business (Corporate Internet Banking)

Click on Submit Button. The next Window will open.

|                                                                                   |                                                                                     | ✓                                                                                        | - ロ ×<br>の分策の                                                                                                    |  |  |  |  |  |  |
|-----------------------------------------------------------------------------------|-------------------------------------------------------------------------------------|------------------------------------------------------------------------------------------|----------------------------------------------------------------------------------------------------|--|--|--|--|--|--|
|                                                                                   |                                                                                     | 📊 Personal Banking Open d                                                                | Current Account Services FAQ User Manual Contact Us                                                                                                    |  |  |  |  |  |  |
|                                                                                   | yono F                                                                              | Business                                                                                 |                                                                                                    |  |  |  |  |  |  |
| Select application to activate your User Credentials                              |                                                                                     |                                                                                          |                                                                                                    |  |  |  |  |  |  |
| yono Business<br>(Corporate Internet Banking)<br>Manage accounts and transactions | CMP<br>CMP<br>(Cash Management Product)<br>Manage payments, collection and mandates | SCF<br>(Supply Chain Finance)<br>Online platform for financing the supply chain partners | Others         (eTrade / eForex / Liquidity Management)         Book international trade transactions and fulfil your short to medium term financing Manage Liquidity positions using sweep, funding, reverse sweep |  |  |  |  |  |  |
|                                                                                   | Select †                                                                            | the Access                                                                               |                                                                                                    |  |  |  |  |  |  |
| Multiple Users                                                                    | Single User                                                                         |                                                                                          |                                                                                                    |  |  |  |  |  |  |

# Click on YONO Business (Corporate Internet Banking). Select Multiple Users.

**Click on Submit Button** 

| YONO OSBI<br>BUSINESS                                                                                        |                                                                               |
|----------------------------------------------------------------------------------------------------|-------------------------------------------------------------------------------|
| New User Activation Mandatory fields are marked with an asterisk (*)                                         |                                                                               |
| Username  Select Account Number/Corporate Id provided  Account Number  O Corporate Id provided by SBI by SBI | Select the Corporate Id<br>Provided by SBI.<br>Corporate ID will be : 4128158 |
| Enter the text as shown in the image A552F                                                                   | for BSK.<br>Enter the text as shown in the<br>Image.                          |
| <ul> <li>Mandatory fields are marked with an asterisk (*)</li> <li>Enter your username.</li> </ul>           | Click on Go Button The next Page wi                                           |
| State Bank of India                                                                                          | open                                                                          |

# OTP for New User Activation is 71661960. Do not share it with

anyone

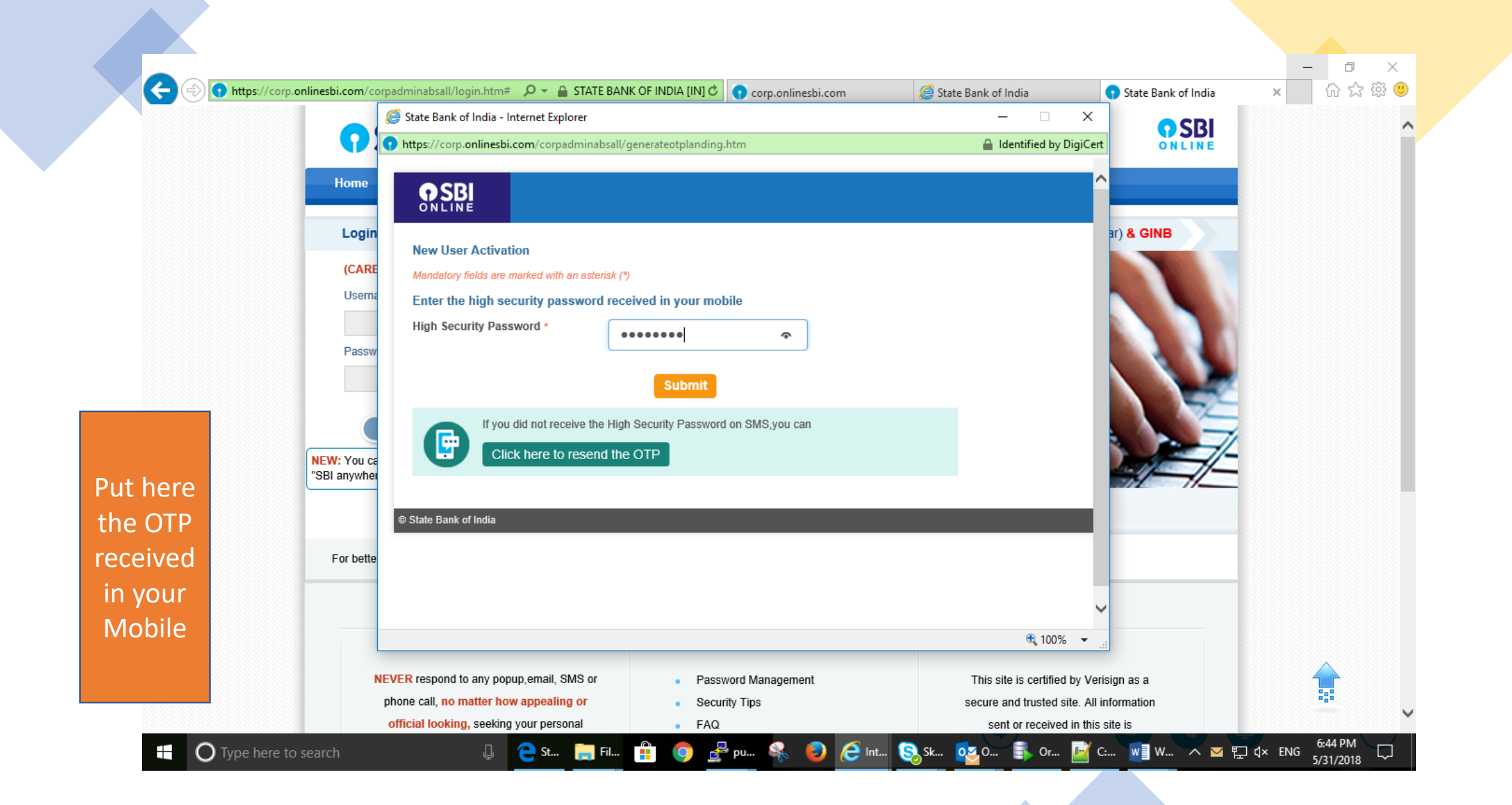

|              | State Bank of India - Internet F   | explorer                |                                            | — — X                       |             |     |  |
|--------------|------------------------------------|-------------------------|--------------------------------------------|-----------------------------|-------------|-----|--|
|              | https://corp.onlinesbi.com/co      | rpadminabsall/generat   | eloginpwd.htm                              | STATE BANK OF INDIA [I      |             |     |  |
| Home         |                                    |                         |                                            |                             |             |     |  |
| Login        | New User Activation                |                         |                                            |                             | ar) & GINB  |     |  |
| (CARE        | Mandatory fields are marked w      | vith an asterisk (*)    |                                            |                             |             |     |  |
| Userna       | New Login Password*                | •••••                   |                                            |                             |             |     |  |
| Passw        | Confirm New Login<br>Password*     | ••••••                  | \$                                         |                             |             |     |  |
|              |                                    | Subr                    | mit Reset                                  |                             |             |     |  |
| NEW: You ca  | Profile passw     Password lei     | vord should not match   | the login password                         |                             |             |     |  |
| "SBI anywnei | <ul> <li>Password sh</li> </ul>    | ould contain at least o | ne digit [0-9], one alphabet [A-Z] [a-z] a | nd one special              |             | -   |  |
|              | character su                       | ch as [@#&*!]           |                                            |                             |             |     |  |
| For bette    | Please avoid     Avoid passw       | choosing a password     | that is generic in nature, guessable or in | Iferable                    |             |     |  |
|              | number and                         | car number              | uala suor namo, outo or sitor, ass.        | teleprono                   |             |     |  |
|              | <ul> <li>It is good pra</li> </ul> | ctice to commit your p  | assword to memory rather than to write     | it down                     |             |     |  |
|              | comowhoro                          |                         |                                            | <b>€</b> 100% ▼             |             |     |  |
| NE           | WED respond to any popula omai     | I CMC or                | Decoverd Monogoment                        | This site is certified by ) |             |     |  |
|              | phone call, no matter how appea    | Jling or                | Password management     Security Tips      | secure and trusted site. A  | ansign as a | 222 |  |
|              | official looking, seeking your pe  | arsonal                 | EAO                                        | sent or received in th      | vie eite je |     |  |

## CREATE NEW LOGIN PASSWORD AND CONFIRM

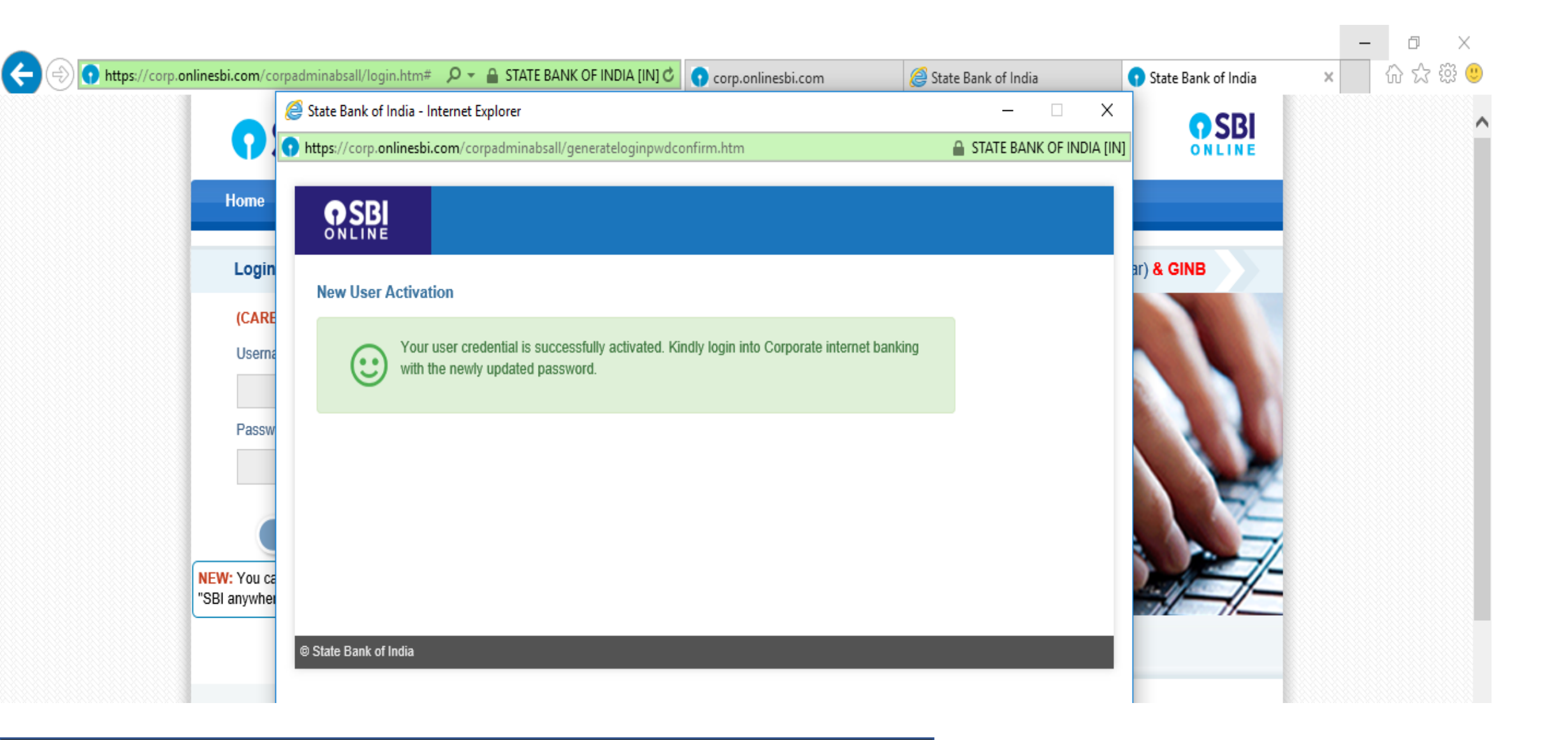

#### NOW YOUR USER CREDENTIAL HAS BEEN ACTIVATED SUCCESSFULLY

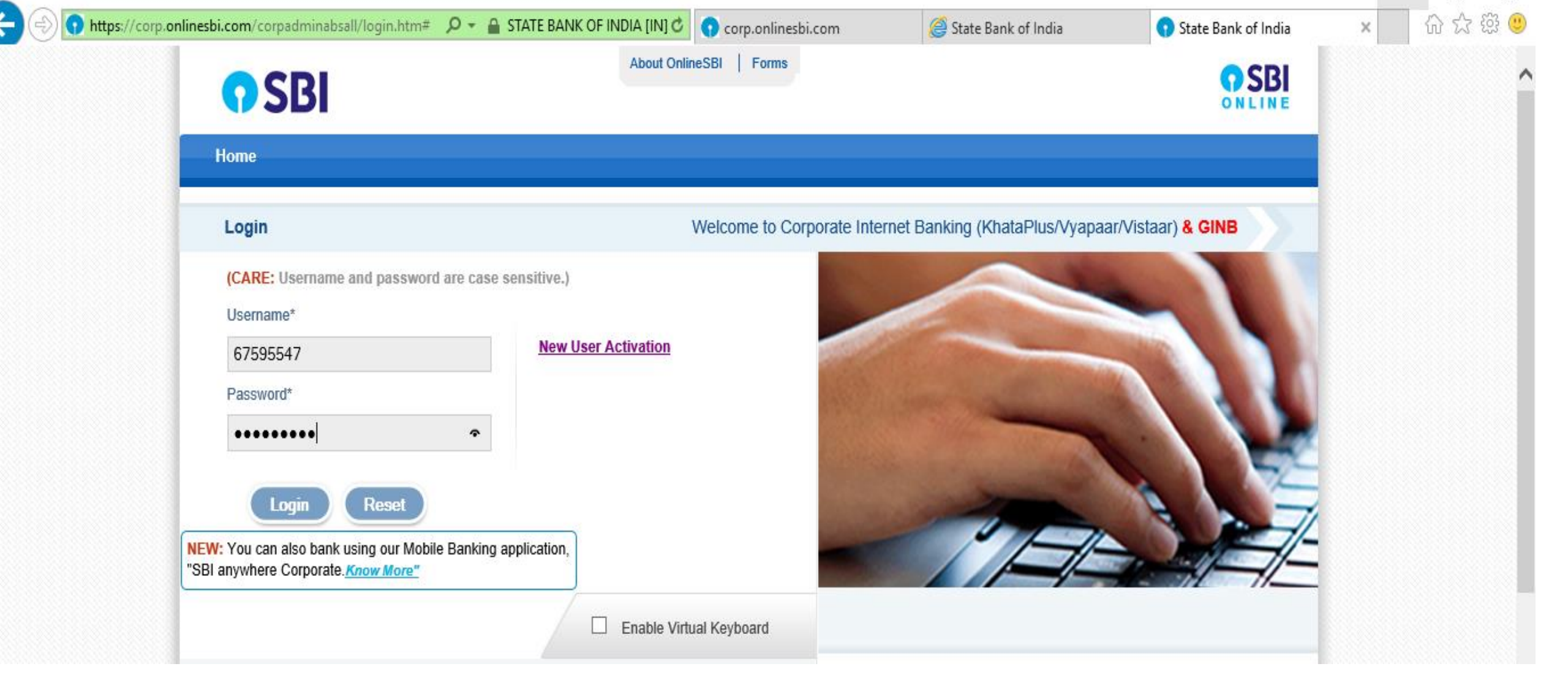

#### LOGIN WITH USER ID AND PASSWORD

| <b>(</b> -) | https://corp.onlinesbi.com/corpa                                                                                                    | adminabsall/changeusern 🔎 👻 🔒 STATE BANK                                                                                                    | OF INDIA [IN] C 💽 corp.                                                     | onlinesbi.com       | State Bank of India             | State Bank of India | -<br>× {             | - →<br>※☆☆                          |
|-------------|----------------------------------------------------------------------------------------------------|----------------------------------------------------------------------------------------------------|-----------------------------------------------------------------------------|---------------------|---------------------------------|---------------------|----------------------|-------------------------------------|
| 9           | SBI                                                                                                    |                                                                                                    |                                                                             |                     |                                 |                     |                      |                                     |
| How D       | o I Customer Care / Mail Box                                                                                                    | Digital Signature Certificate(Beta)                                                                                                    | Help Contact Us                                                             |                     |                                 |                     | Welcon<br>Merger FAQ | ne: () (Adm<br>login adr<br>Gy Logo |
| Welco       | me to SBI's Internet Banking                                                                                                    | !                                                                                                    |                                                                             |                     |                                 |                     | 31-May-2018          | [06:45 PM IS                        |
| Kin         | I have logged in for the first time                                                                                                 | r your future use in SBI's Internet Banking<br>User na                                                                                                    | me loginadmin<br>Submit                                                     | ×<br>Reset          |                                 |                     |                      |                                     |
|             | <ul> <li>Your Username can be</li> <li>User names are case s</li> <li>Please remember your</li> <li>Your new Username sh</li> </ul> | e upto a maximum of 20 characters and can be<br>sensitive<br>r Username and note that your Username cann<br>hould not be identical to the User ID you receiv | a combination of alphabe<br>not be changed in future<br>red from the branch | ts and numbers only | ( Example-ravisharma, rajiv123) |                     |                      |                                     |
| © Copy      | right OnlineSBI                                                                                                    |                                                                                                    |                                                                             |                     |                                 |                     | Privacy Statement    | Terms of L                          |

## CREATE NEW USER ID

Privacy Statement | Terms of L

| Attps://corp.onlinesbi.com/cor                                                                                                    | rpadminabsall/changepassw 🔎 👻 🔒 STATE BANK OF                                                                                                  | INDIA [IN] C Corp. | onlinesbi.com | State Bank of India | State Bank of India | - ×                  | □ ×<br>슈☆戀ಅ                                |
|----------------------------------------------------------------------------------------------------|----------------------------------------------------------------------------------------------------|--------------------|---------------|---------------------|---------------------|----------------------|--------------------------------------------|
| <b>SBI</b>                                                                                                    |                                                                                                    |                    |               |                     |                     |                      | <b>ONLINE</b>                              |
| How Do I Customer Care / Mail Box                                                                                                    | Digital Signature Certificate(Beta)                                                                                                    | Help Contact Us    |               |                     |                     | Welcor<br>Merger FAQ | me: () (Admin)<br>login admin<br>Gy Logout |
| Choose Login Password                                                                                                    |                                                                                                    |                    |               |                     |                     | 31-May-2018          | [06:46 PM IST]                             |
| Please enter a new password for logg                                                                                                    | ing into the site<br>New Login Password<br>Confirm Login Password                                                                              | l •••••••          |               |                     |                     |                      |                                            |
| <ul> <li>Password are case s</li> <li>This password should</li> <li>It should be combinated</li> <li>Password should corr</li> <li>It should contain atte</li> </ul> | ensitive<br>d have more than 8 and less than 20 characters<br>tion of Alphabets - Digits - Special Characters<br>ntain atleast one digit [0-9] |                    |               |                     |                     |                      |                                            |

It should contain atleast one Alphabet [A-2] [a-2]
 It should contain one Special Character like [~!@#\\$%^&\*]

| 🔶 🕞 https://corp.onlinesbi.com/corpadminabsall/updatepassw 🔎 👻 🔒 STATE BANK OF INDIA [IN] 🖒                                                                                                    | • corp.onlinesbi.com                                                         | State Bank of India | 😗 State Bank of India | × _         | <b>口</b><br>分分袋         |
|----------------------------------------------------------------------------------------------------|------------------------------------------------------------------------------|---------------------|-----------------------|-------------|-------------------------|
| <b>SBI</b>                                                                                                    |                                                                              |                     |                       |             | <b>SB</b>               |
|                                                                                                    |                                                                              |                     | Welcome: Login Vi     | staar (631  | 908) (Admi<br>login adm |
|                                                                                                    |                                                                              |                     |                       |             | 😼 Logoi                 |
| Set Profile Password                                                                                                    |                                                                              |                     | 31-May-201            | 8 [06:46 PN | /IST]                   |
| Set your profile password                                                                                                    |                                                                              |                     |                       |             |                         |
| Enter Profile Password *                                                                                                    | •••••                                                                        |                     |                       |             |                         |
| Confirm Profile Password *                                                                                                    | ••••                                                                         | <u> ۲</u>           |                       |             |                         |
|                                                                                                    | Submit Reset                                                                 |                     |                       |             |                         |
| How to set/reset the profile password? click here                                                                                                    |                                                                              |                     |                       |             |                         |
| <ul> <li>Mandatory fields are marked with an asterisk (*)</li> <li>Password length should be greater than 8 and less than 20</li> <li>Password should contain at least one digit [0-9], one alphabet [A-Z] [a-z] and one spectrum of the spectrum of the spectrum</li></ul> | cial character such as [@#&*!]<br>, date of birth, address, phone<br>mewhere | or car number       |                       |             |                         |

| æ  | 🕤 🕤 https://corp.onlinesbi.com/corpadminabsall/setprofilpassı 🔎 👻 🔒 STATE BANK OF IN | NDIA [IN] 🖒 | <b>;</b> corp.onlinesbi.com | 遵 State Bank of India | State Bank of India | X         | -        | <b>₽</b><br>๙☆     | ×<br>) ش                |
|----|--------------------------------------------------------------------------------------|-------------|-----------------------------|-----------------------|---------------------|-----------|----------|--------------------|-------------------------|
|    | SBI                                                                                  |             |                             |                       |                     |           |          |                    | BI                      |
|    |                                                                                      |             |                             |                       | Welcome: Login      | ) Vistaar | (6319    | 08) (Ad<br>login a | dmin)<br>admin<br>adout |
| Se | t Password                                                                           |             |                             |                       | 3:                  | 1-May-201 | 18 [06:4 | 16 PM IS           | ST]                     |
|    | Your profile password has been set successfully on 31-May-2018 [06:46 PM IST]        |             |                             |                       |                     |           |          |                    |                         |
|    |                                                                                      |             | Continue                    |                       |                     |           |          |                    |                         |

- Login with your self made user id and login password
- Input the OTP received on your mobile
- Click on CORPORATE INB on Left hand side
- Click on Profile
- > Under profile click on chage password
- > Give your profile password here
- > Then click on Transaction password
- > Make a transaction password of your choice
- The process is complete. You have made your User ID, Login Password, Profile password and Transaction password